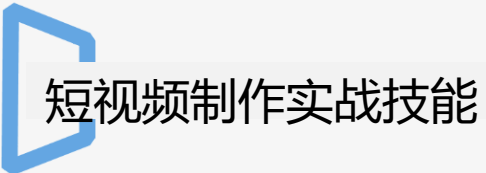

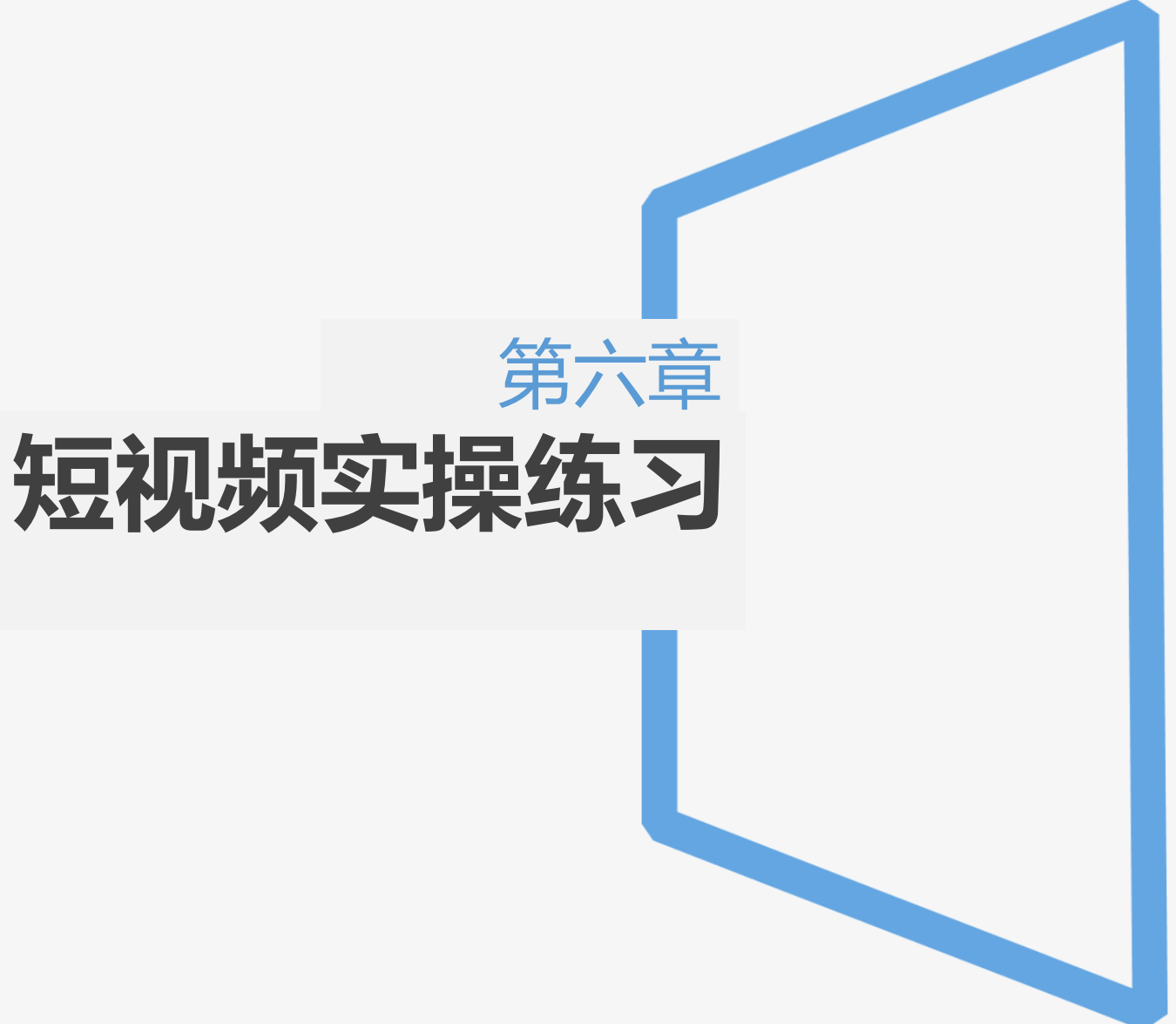

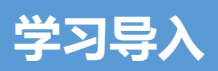

我们在平常生活中,往往会看到很多有趣的视频,领略到制作者独特的创新能力。短视频已经成为新的浪潮不断活跃在人们的生活中,它不仅仅可以记录生活中的 点滴,还可以把这些内容分享给每一个人。今天我们使用剪映APP来进行制作短视频,学生并通过本任务发挥创作能力,制作不同类型的作品。

### 学习目标

### 知识目标:

- ✔ 掌握拍摄场景选取的基本要求
- ✔ 掌握摄像过程中视频角度的调整
- ✓ 掌握剪映APP中各项工具的操作
- ✔ 掌握短视频制作流程

### 技能目标:

- ✔ 能够根据视频制作步骤,自主完成材料准备
- ✔ 能够自主完成各项任务内容
- ✔ 小组发挥创意制作不同的视频效果

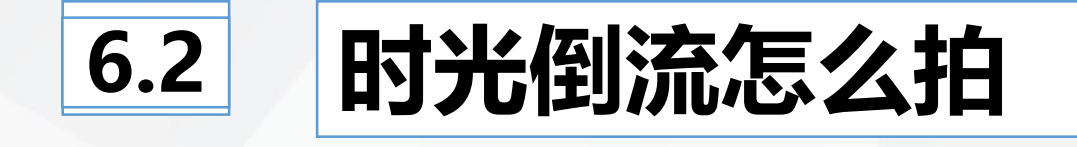

### 6.2.1 工具准备

# ▶ 手机固定支架

# **准备好出境的道具**

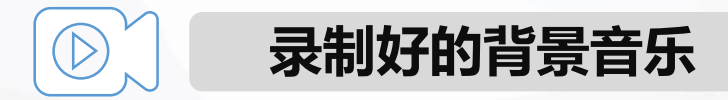

### 

 ◆ 2.拍摄主要动作素材
 ◆ 点击手机"录像"按钮,拍摄人物走向镜头,做出动作——打一个响指, 拍摄完毕点击"暂停"按钮。

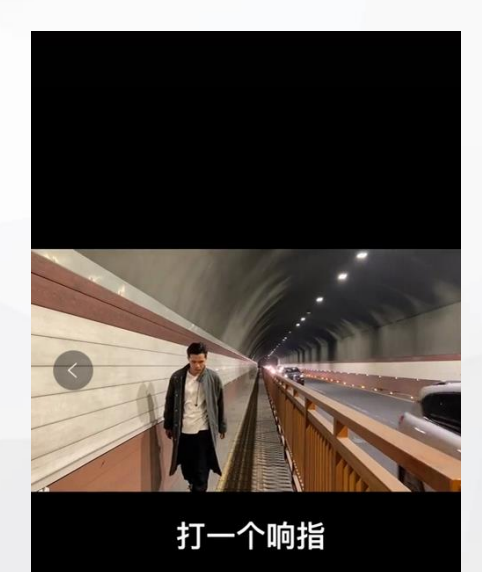

### 〇〇〇〇 任务一:使用剪映APP制作时光倒流

### ◆ 2.拍摄主要动作素材 ◆ 点击手机"录像"按钮,拍摄人物走向镜头,做出动作——打一个响指, 拍摄完毕点击"暂停"按钮。

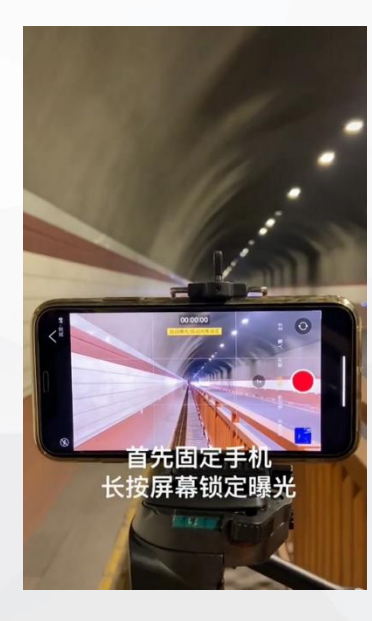

### ▶ 任务一:使用剪映APP制作时光倒流

# ◆ 3.时光倒流效果制作 ◆ 打开剪映APP,导入刚刚录制好的视频,点击"画中画"选项,再次添加同一视频,把两段视频速度调为0.6倍,。在两段视频中调整时间到"打响指"的位置,点击"分割",删除前半段。后半段视频点击"编辑"——"画面裁剪"功能,将画面裁剪到正中间。调整两段视频的大小和位置,使两段视频完对齐。点击"倒放"选项,添加"滤镜"选项,选择一种效果,应用到全部。点击导出视频,查看制作效果,进行修改调整。

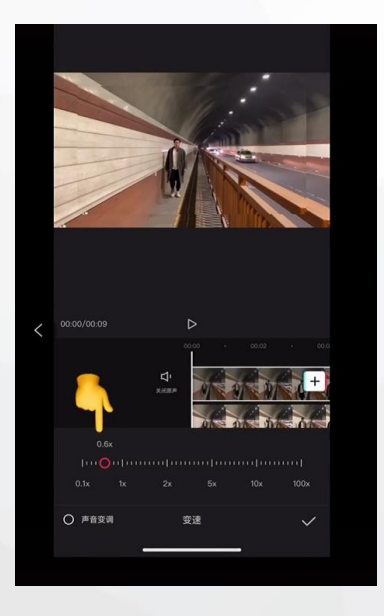

6.2.2 短视频制作

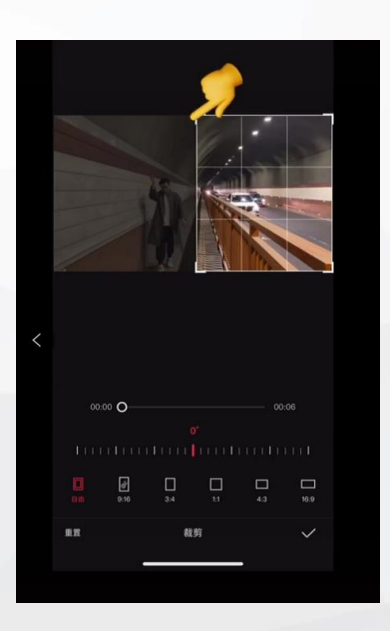

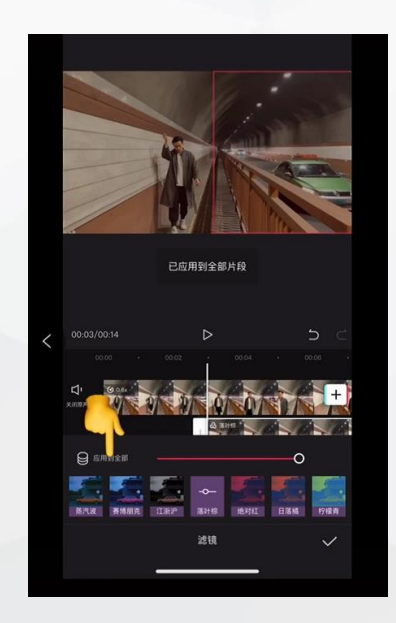

### ● 任务二:使用抖音APP制作时光倒流效果

# ◆ 1.拍摄素材视频◆ 打开抖音相机,拍摄瓜子倒在桌子上的视频。

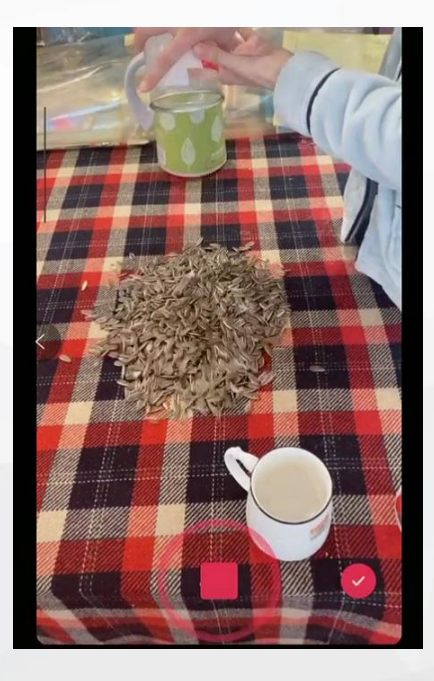

### 

# ◆ 2.添加时光倒流效果 ◆ 点击手机屏幕右下角的"对号"按钮,点击"效果"选项,选择"时光倒流"效果,如点击导出,查看视频效果。

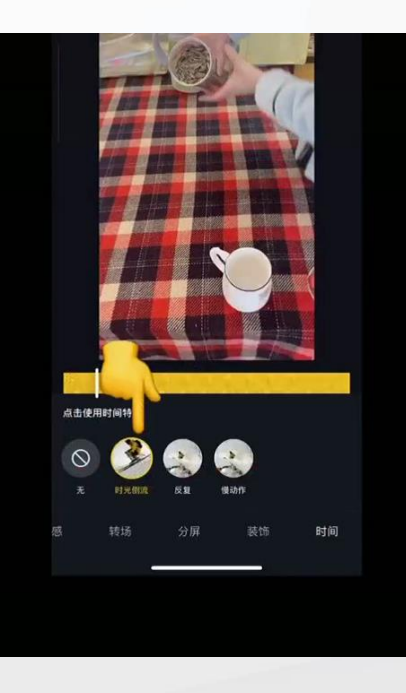

### 6.2.3 任务练习

### 》 学生根据本节课学习内容,完成时光倒流效果制作练习

### 操作提示:

- ◆ 1.手机固定位置需要根据杯子的距离进行调整,拍摄任务走向镜头时,一定要锁定屏幕曝光。
- ◆ 2.添加"画中画"调整两段视频速度时,更改数值可以进行调整变动,视频速度可以较慢,但是不可以太快,否侧无法体现出时光倒流的效果。
- ◆ 3.使用"画中画"选项时,两个视频需要拖拽至完全重叠。
- ◆ 4.使用"画面裁剪"时,保留部分需要是运动画面,不可以使用静止画面 进行裁剪。
- ◆ 5.视频导出后,根据视频效果进行进一步调整,主要针对人物是否在合适 位置,动作和画面是否和谐,背景音乐卡点是否准确等等。